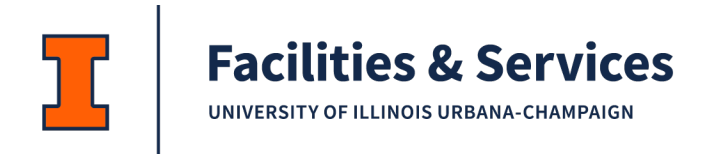

# My.FS Portal – Mobile Timecard Approval

Last Updated: 1/30/2025

#### Table of Contents

| Mobile Timecard Approval  | 3 - |
|---------------------------|-----|
| Login                     | 3 - |
| Approve/Decline Timecards | 4 - |
| Pending Time Cards        | 6 - |

# **Change log**

| Date       | Changes                               | Author              |
|------------|---------------------------------------|---------------------|
| 11/18/2010 | Initial Draft                         | Michelle Costantino |
| 02/05/2014 | Additional Set-up Instructions        | Michelle Costantino |
| 05/28/2014 | Removed Employee & Shop & Zone Setup  | Michelle Costantino |
| 11/12/2014 | Screen Changes                        | Michelle Costantino |
| 01/30/2025 | New document format and React Changes | Nikkole Duda        |

## **Mobile Timecard Approval**

#### Login

- 1. Go to the F&S Portal <u>https://my.fs.illinois.edu/fsportal/portal/</u>
- 2. Click on Login
- 3. Log in using your NetId and Password (this is your BlueStem/Nessie Login)

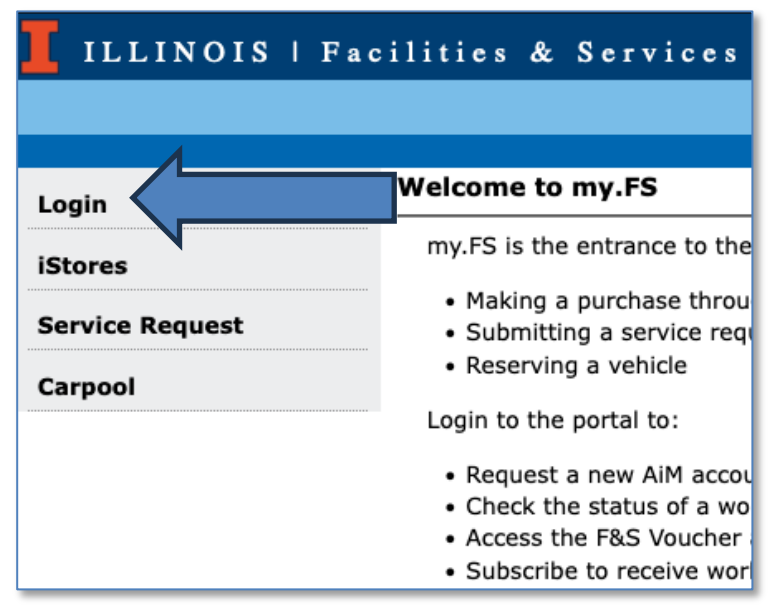

4. Click on Mobile

| ILLINOIS   Facilities & Ser    |                                     |  |  |  |  |  |
|--------------------------------|-------------------------------------|--|--|--|--|--|
|                                |                                     |  |  |  |  |  |
| User Management                | Welcome to my F                     |  |  |  |  |  |
| AIM Account Request            |                                     |  |  |  |  |  |
| Accounting                     | Information about                   |  |  |  |  |  |
| Application Monitoring         | Rate Guide                          |  |  |  |  |  |
| Approval Setup                 | Information relatin                 |  |  |  |  |  |
| Asset                          | The current Contra                  |  |  |  |  |  |
| Asset Utility                  | contract under the                  |  |  |  |  |  |
| Banner Tools                   | Use the step-by-ste                 |  |  |  |  |  |
| Banner Feed Fiscal Setup       | my.FS is the entrar                 |  |  |  |  |  |
| Billing Admin                  | <ul> <li>Making a purch</li> </ul>  |  |  |  |  |  |
| Car Pool                       | <ul> <li>Submitting a se</li> </ul> |  |  |  |  |  |
| Contractor Pricing<br>Proposal | Login to the portal                 |  |  |  |  |  |
| Division of Responsibility     | Request a new                       |  |  |  |  |  |
| Email Utility                  | Check the statu                     |  |  |  |  |  |
| External Charges               | Access the F&S     Subscribe to re  |  |  |  |  |  |
| Fixed Costs                    | Select an option fro                |  |  |  |  |  |
| Locates/Gas Incident           | For assistance, con                 |  |  |  |  |  |
| Human Resources                | If you have questic                 |  |  |  |  |  |
| iStores                        | Receiving Travis Mo                 |  |  |  |  |  |
| Mobile                         | For assistance, con                 |  |  |  |  |  |

Note: You will be required to login to DUO If not already

Mobile Timecard Approval

#### **Approve/Decline Timecards**

1. First Tab is for Mobile Timecard Management

| a. Click the "Pending Time Cards" date 01/14/2025 01/16/2025                                                                                                    |                    |
|----------------------------------------------------------------------------------------------------|--------------------|
| b. Enter a date                                                                                                    |                    |
| c. Select a Date from the Calendar                                                                                                    |                    |
| d. Scroll through dates, forwards and backwards, with arrows                                                                                                    |                    |
| Facilities & Services     Timecard       Queue                                                                                                    | + LOGOUT           |
| Mobile Time Card Management Tab                                                                                                    |                    |
| my.FS ► Mobile Time Card Management                                                                                                    |                    |
|                                                                                                    |                    |
| Shop Approved Thile Report 1 1 To Select Employees                                                                                                    |                    |
| Pending Time Cards on: 01/14/2025       01/16/2025       01/19/2025       01/20/2025       01/21/2025       01/22/2025       01/22/2025       01/22/2025       01/22/2025       01/22/2025       01/22/2025       01/22/2025       01/22/2025       01/22/2025       01/22/2025       01/22/2025       01/22/2025       01/22/2025       01/22/2025       01/22/2025       01/22/2025       01/22/2025       01/22/2025       01/22/2025       01/22/2025       01/22/2025       01/22/2025       01/22/2025       01/22/2025       01/22/2025       01/22/2025       01/22/2025       01/22/2025       01/22/2025       01/22/2025       01/22/2025       01/22/2025       01/22/2025       01/22/2025       01/22/2025       01/22/2025       01/22/2025       01/22/2025       01/22/2025       01/22/2025       01/22/2025       01/22/2025       01/22/2025       01/22/2025       01/22/2025       01/22/2025       01/22/2025       01/22/2025       01/22/2025       01/22/2025       01/22/2025       01/22/2025       01/22/2025       01/22/2025       01/22/2025       01/22/2025       01/22/2025       01/22/2025       01/22/2025       01/22/2025       01/22/2025       01/22/2025       01/22/2025       01/22/2025       01/22/2025       01/22/2025       01/22/2025       01/22/2025       01/22/2025       01/22/2025       01/22/2025       01/22/2025                                                                                                    | <u>:025</u>        |
| Pending Time Cards on: 01/14/2025 01/16/2025 01/19/2025 01/20/2025 01/21/2025 01/22/2025 01/23/2025 01/24/2025 01/25/2025 01/26/2025 01/26/2025 01/2025 01/2                                | 025                |
| Pending Time Cards on: 01/14/2025 01/16/2025 01/19/2025 01/20/2025 01/21/2025 01/22/2025 01/23/2025 01/24/2025 01/25/2025 01/26/2025 01/26/2025 | DESCRIF            |
| Pending Time Cards on: 01/14/2025 01/16/2025 01/17/2025 01/20/2025 01/21/2025 01/22/2025 01/23/2025 01/24/2025 01/25/2025 01/26/2025 01/26/2025 | descrif            |
| Pending Time Cards on: 01/14/2025 01/16/2025 01/19/2025 01/20/2025 01/21/2025 01/23/2025 01/24/2025 01/25/2025 01/26/2025 01/27/<br>01/28/2025 01/29/2025 01/30/2025<br>Work Date: 1/31/2025 Friday Shop: 05<br>SELECT ALL<br>PENDINCEMPLOYEES Approvedented Decline Selected<br>ACTIONS ATUS 0/PHASE BUILDING REGULAR OVERTIME OVERTIME UPGRADES DIFF COMMENT<br>(0519) JARVI<br>Select A<br>Pending Enter CAMAN INSTITUTE FOR<br>VANCED SCIENCE AND<br>HNOLOGY                                                                                                    | DESCRIF<br>MAINTEN |
| Pending Time Cards on: 01/14/2025 01/16/2025 01/17/2025 01/20/2025 01/20/2025 01/22/2025 01/23/2025 01/23/2025 01/25/2025 01/26/2025 01/27/<br>01/28/2025 01/29/2025 01/30/2025 01/30/2025 01/27/2025 01/22/2025 01/22/2025 01/23/2025 01/25/2025 01/26/2025 01/27/<br>Olick on a Pending Date<br>Work Date: 1/31/2025 Friday Shop: 05<br>SELECT ALL<br>PENDINGEMPLOYEES Approvelected Decline Selected<br>ACTIONS AVID<br>Select A Calendar<br>Calendar<br>ARNOLD 0. AND MABEL M.<br>Select A Calendar<br>Calendar<br>Scroll<br>With                                                                                                    | DESCRIF<br>MAINTEN |
| Pending Time Cards on: 01/14/2025 01/15/2025 01/17/2025 01/20/2025 01/21/2025 01/22/2025 01/23/2025 01/25/2025 01/25/2025 | DESCRIF<br>MAINTEN |

- 2. Select Submitted Timecard Data to Approve or Decline (see options a, b, c)
  - a. Select Individual Timecards

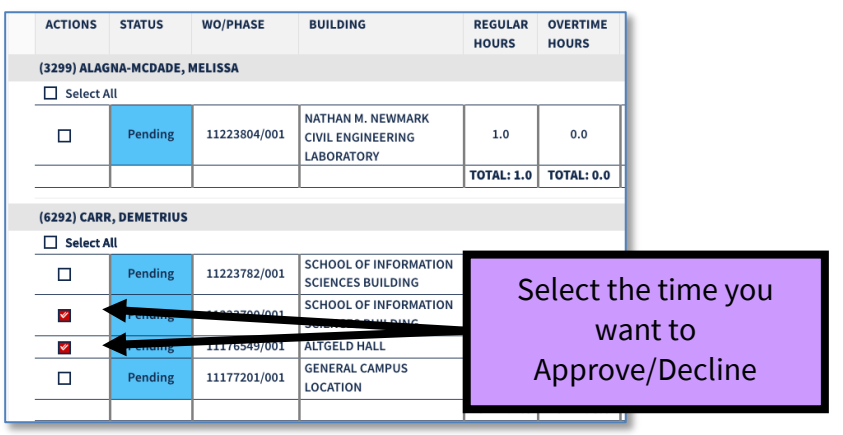

b. Select All for an Employee

| ACTIONS                                | STATUS            | WO/PHASE                                    | В        | UILDING            |               | REGULAR<br>HOURS | OVERTIME<br>HOURS |
|----------------------------------------|-------------------|---------------------------------------------|----------|--------------------|---------------|------------------|-------------------|
| (3299) ALAGNA-MCDADE, MELISSA          |                   |                                             |          |                    |               |                  |                   |
| Select A                               | u                 | _                                           |          |                    |               |                  |                   |
| Pending 11223804/001 NATHAN<br>LABORAT |                   | ATHAN M. NEWM<br>VIL ENGINEERIN<br>BORATORY | ARK<br>G | 1.0                | 0.0           |                  |                   |
|                                        |                   |                                             |          |                    |               | TOTAL: 1.0       | TOTAL: 0.0        |
| (6292) CARR                            | , DEMETRIUS<br>II |                                             | _        |                    |               |                  |                   |
| <b>V</b>                               | Poling            | 11223782/001                                | sc<br>sc | HOOL OF INFOR      | RMATION<br>NG | 1.0              | 0.0               |
| 1                                      | Pending           | 1172-                                       | s        | Click to<br>Select | MATION<br>IG  | 1.0              | 0.0               |
| <b>V</b>                               | Pending           | 11176549/001                                |          | Timecard           |               | 4.5              | 0.0               |
| <b>V</b>                               | Pending           | 11177201/001                                | G<br>L   | Data for<br>one    |               | 1.0              | 0.0               |
|                                        |                   |                                             |          | Employee           | )             | TOTAL: 7.5       | TOTAL: 0.0        |

c. Select All Timecards for All Employees

| SELECT      | ALL PENDIN                                | G EMPLOYEES                           | Approve Selected               | Decline Sele             | ected                    |                |
|-------------|-------------------------------------------|---------------------------------------|--------------------------------|--------------------------|--------------------------|----------------|
| ACTIONS     | STATUS                                    | WO/PHASE                              | HILDING                        | REGULAR<br>HOURS         | OVERTIME<br>HOURS        |                |
| (4542) DALY | , CHAD                                    |                                       |                                |                          |                          |                |
| Select A    | All                                       |                                       |                                |                          |                          |                |
| <b>*</b>    | Pending                                   | 07-9999/006                           | GENERAL CAMPUS                 | ect All" for             | r all Unappr             | oved Timecards |
|             |                                           |                                       |                                |                          |                          |                |
| -           |                                           |                                       |                                |                          |                          |                |
| (0766) EICH | ELBERGER, BR                              | ADLEY                                 |                                |                          |                          |                |
| (0766) EICH | ELBERGER, BR                              | ADLEY                                 |                                |                          |                          |                |
| (0766) EICH | ELBERGER, BR<br>All<br>Pending            | 11223919/002                          | BURRILL                        | 4.0                      | 0.0                      |                |
| (0766) EICH | ELBERGER, BR<br>All<br>Pending<br>Pending | ADLEY<br>11223919/002<br>11220976/001 | BURRILI<br>ROGE IS<br>LATTORY  | 4.0                      | 0.0                      | -              |
| (0766) EICH | ELBERGER, BR<br>All<br>Pending<br>Pending | ADLEY<br>11223919/002<br>11220976/001 | BURRILL<br>ROGE TS<br>LATTORY  | 4.0<br>4.0<br>TOTAL: 8.0 | 0.0<br>0.0<br>TOTAL: 0.0 | -              |
| (0766) EICH | ELBERGER, BR<br>All<br>Pending<br>Pending | ADLEY<br>11223919/002<br>11220976/001 | BURRILL<br>ROGE IS<br>LAT TORY | 4.0<br>4.0<br>TOTAL: 8.0 | 0.0<br>0.0<br>TOTAL: 0.0 | -              |

3. Click the

#### **Decline Selected** Button. or

### **Pending Time Cards**

If there are pending timecard for a shop that you are an approver for you will see the dates listed

| Mobile Time Card Management                                  | Shop Person Zone Management        | Zone Property Manage  | ement                                     |
|--------------------------------------------------------------|------------------------------------|-----------------------|-------------------------------------------|
| my.FS ▶ Mobile Time Card Manage                              | ment                               |                       |                                           |
| Mobile Time Card Shop Approved Time Report                   | € Select E These D                 | g on<br>ates          |                                           |
| Pending Time Cards on: 01/14/2<br>01/28/2025 01/29/2025 01/3 | 025 01/16/2027 11/2025 0<br>0/2025 | 01/19/2025 01/20/2025 | <u>01/21/2025 01/22/2025 01/23/2025 (</u> |
| Work Date : • 1/30/2025                                      | ÷.                                 | Thursday Shop: 07     |                                           |

If you Hover Over the Date, it will tell you the Shops that have Pending Time Cards

| Mobile Time Card Management                                  | Shop Person Zone Management                     | Zone Pro          | perty Manage      | ment              |                   |                   |                   |                   |                               |
|--------------------------------------------------------------|-------------------------------------------------|-------------------|-------------------|-------------------|-------------------|-------------------|-------------------|-------------------|-------------------------------|
| my.FS ► Mobile Time Card Manag                               | ement                                           |                   |                   |                   |                   | Hover (           | Dver              |                   |                               |
| Mobile Time Card                                             |                                                 |                   |                   |                   |                   |                   |                   | J                 |                               |
| Shop Approved Time Report                                    | Select Employees                                |                   |                   |                   |                   |                   | ~                 |                   |                               |
| Pending Time Cards on: 01/14/2<br>01/28/2025 01/29/2025 01/3 | <u>2025 01/16/2025 01/17/2025 0<br/>30/2025</u> | <u>01/19/2025</u> | <u>01/20/2025</u> | <u>01/21/2025</u> | <u>01/22/2025</u> | <u>01/23/2025</u> | <u>01/24/2025</u> | 01/25/2025<br>04, | <u>01/26/20</u><br>23, 24, OP |
| Work Date : • 1/30/2025                                      |                                                 | Thursday          | <b>Shop:</b> 07   |                   | •                 | ✓ Go              | )                 |                   |                               |

- 1. If you click on the Pending Date, it will change the Work Date Field
- 2. You must select the Appropriate Shop in the drop-down list

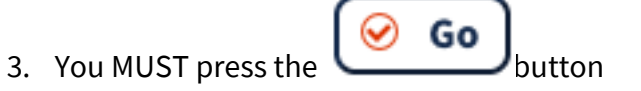

Pending Time Cards on: 01/14/2025 01/16/2025 01/17/2025 01/19/2025 01/20/2025 01/21/2025 01/22/2025 01/23/2025 01/28/2025 01/29/2025 01/30/2025

| Work Date | •: <b>↓</b> 1/31 | 1/2025      | 🗄 🕨 F           | riday Shop: 04   | • |                                          |
|-----------|------------------|-------------|-----------------|------------------|---|------------------------------------------|
| SELECT    | ALL PENDING      | G EMPLOYEES | Approve Selecte | d Decline Sel 01 |   |                                          |
| ACTIONS   | STATUS           | WO/PHASE    | BUILDING        | REGULAR 03       |   | PGRADES D                                |
| SELECT /  | ALL PENDING      | G EMPLOYEES | Approve Selecte | d Decline Sel    |   | records availat                          |
|           |                  |             |                 | 07               |   | -                                        |
|           |                  |             |                 |                  |   | a la la la la la la la la la la la la la |